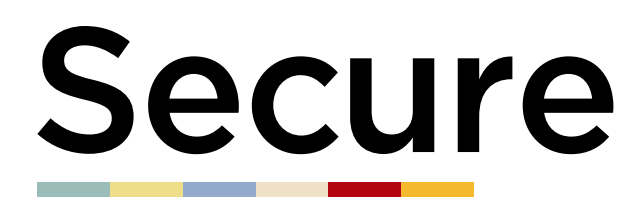

LOCKER.RENTALS

## 2 SIMPLE WAYS TO RENT YOUR LOCKER.

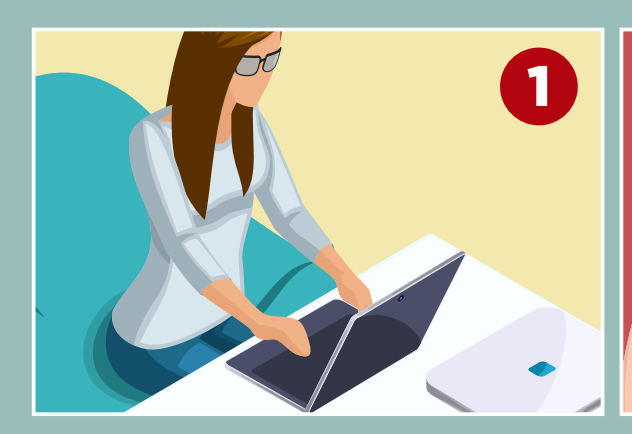

Visit www.locker.rentals

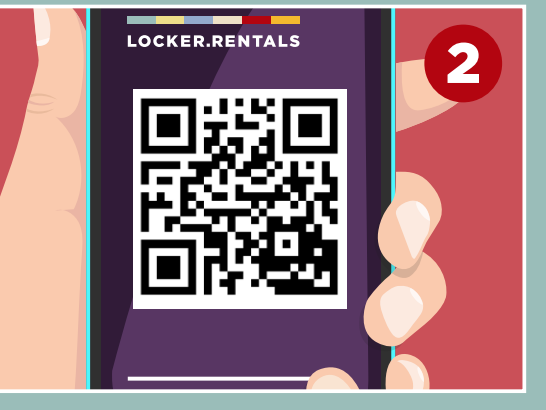

## Scan this **QR** Code

## Once on the web app do the following:

- Enter your **LOCATION**
- Choose your **PREFERRED LOCKER AREA** from the drop down menu (if available)
- Click on CHECK AVAILABILITY
- Where prompted enter your details and read and agree to the terms and conditions
- Click on **RENT LOCKER** and follow the instructions for entering your payment details
- You will then be emailed a locker code and the number of your locker compartment.

## How to Access your Locker:

- Go to the locker number detailed on your confirmation email
- Enter the **4 digit code** detailed on your confirmation email and open the lock
- Should you forget your code it can reissued by visiting www.locker.rentals and clicking on the re-issue my locker code link.